# Sie haben Ihren **Code** für die Anmeldung zu einer Weiterbildung im digitalen Bereich per Post erhalten?

# Sie möchten Ihren Gutschein für die "**Digital Skills**"-Weiterbildung über MyGuichet.lu beantragen?

Rufen Sie folgenden Text auf: "In den Genuss des Gutscheins für eine digitale Weiterbildung für Arbeitnehmer in Kurzarbeit gelangen".

# Guichet.lu

# Arbeit

•

DE 🗸

Q

i

▦

-

Ť.

囲

🗁 > Bürger > Arbeit > Coronavirus

### In den Genuss des Gutscheins für eine digitale Weiterbildung für Arbeitnehmer in Kurzarbeit gelangen

-Übersicht  $\sim$ Zielgruppe Voraussetzungen ô Fristen Ŧ Kosten ۲ 9 Vorgehensweise und Details Zuständige Kontaktstellen

Um die von der Gesundheitskrise im Zusammenhang mit COVID-19 betroffenen Arbeitnehmer weiterhin zu unterstützen, hat das Ministerium für Arbeit, Beschäftigung sowie Sozial- und Solidarwirtschaft (*Ministère du Travail, de l'Emploi et de l'Économie sociale et solidaire*) eine neue Maßnahme eingeführt: den Gutschein für die "Digital Skills"-Weiterbildung.

Dieser kostenlose Gutschein (Voucher) für eine digitale Weiterbildung **im Wert von bis zu 500 Euro** (einschließlich aller Steuern) pro Arbeitnehmer kann jedem Arbeitnehmer angeboten werden, der zwischen dem 1. Januar 2021 und dem 31. März 2021 Kurzarbeit in Anspruch genommen hat.

Mit diesem Gutschein können Arbeitnehmer, die zwischen dem 1. Januar 2021 und dem 31. März 2021 Kurzarbeit in Anspruch genommen haben, **an Online-Weiterbildungen im E-Learning-Format** teilnehmen.

### Zielgruppe

#### BETROFFENE ARBEITNEHMER

Diese Maßnahme richtet sich an **alle Arbeitnehmer**, die **zwischen dem 1. Januar 2021 und dem 31. März** 2021 Kurzarbeit in Anspruch genommen haben.

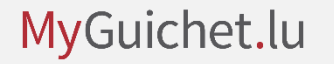

# Klicken Sie auf "Vorgehensweise und Details".

1

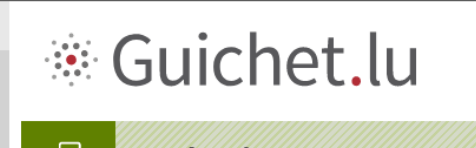

### 🕂 Arbeit

•

DE 🗸

Q

i

⊞

-

Ť.

囲

#### ՝ > Bürger > Arbeit > Coronavirus

In den Genuss des Gutscheins für eine digitale Weiterbildung für Arbeitnehmer in Kurzarbeit gelangen

# Ubersicht Zielgruppe Voraussetzungen Fristen Kosten Vorgehensweise und Details Zuständige Kontaktstellen

Um die von der Gesundheitskrise im Zusammenhang mit COVID-19 betroffenen Arbeitnehmer weiterhin zu unterstützen, hat das Ministerium für Arbeit, Beschäftigung sowie Sozial- und Solidarwirtschaft (*Ministère du Travail, de l'Emploi et de l'Économie sociale et solidaire*) eine neue Maßnahme eingeführt: den Gutschein für die "Digital Skills"-Weiterbildung.

Dieser kostenlose Gutschein (Voucher) für eine digitale Weiterbildung **im Wert von bis zu 500 Euro** (einschließlich aller Steuern) pro Arbeitnehmer kann jedem Arbeitnehmer angeboten werden, der zwischen dem 1. Januar 2021 und dem 31. März 2021 Kurzarbeit in Anspruch genommen hat.

Mit diesem Gutschein können Arbeitnehmer, die zwischen dem 1. Januar 2021 und dem 31. März 2021 Kurzarbeit in Anspruch genommen haben, **an Online-Weiterbildungen im E-Learning-Format** teilnehmen.

### Zielgruppe

#### BETROFFENE ARBEITNEHMER

Diese Maßnahme richtet sich an **alle Arbeitnehmer**, die **zwischen dem 1. Januar 2021 und dem 31. März** 2021 Kurzarbeit in Anspruch genommen haben.

Wählen Sie die **Themenkategorie**, in der Sie Ihre Weiterbildung machen möchten.

|          | Zielgruppe V                             | Vorgehensweise und Details                                                                                                    |
|----------|------------------------------------------|----------------------------------------------------------------------------------------------------|
| EV       | Voraussetzungen                          | ANTRAGSTELLUNG<br>Der Antrag auf Erhalt eines Gutscheins für die "Digital Skills"-Weiterbildung muss vom Arbeitnehmer über die                                                                                                    |
| 2        | Fristen                                  | Plattform MyGuichet.lu eingereicht werden. Dieser Vorgang erfolgt ohne LuxTrust-Authentifizierungsmittel.                                                                                                    |
| <b>*</b> | Kosten                                   | Der Antragsteller muss aus der Liste der in den nachstehenden PDF-Dokumenten aufgeführten<br>Weiterbildungen <b>eine auswählen</b> und auf <b>den Link "Cl<i>iquez ici pour obtenir votre bon personnel pour une</i><br/>formation "digital skills"" klicken:</b>                                                                       |
|          | Vorgehensweise und Details $\qquad \lor$ | > Information;                                                                                                    |
|          | Zuständige Kontaktstellen                | > Kommunikation;<br>> Erstellen von Inhalten;                                                                                                    |
| Ť.       |                                          | > Sicherheit;                                                                                                    |
| 5        |                                          | Anschließend muss der Antragsteller <b>Folgendes</b> eingeben:                                                                                                    |
|          |                                          | > den Code des Gutscheins, den jeder Arbeitnehmer per Post erhalten hat;                                                                                                    |
|          |                                          | <ul> <li>&gt; Name(n) und Vorname(n);</li> <li>&gt; seine 13-stellige luxemburgische Identifikationsnummer (<i>matricule</i>);</li> </ul>                                                                                                    |
|          |                                          | > seine E-Mail-Adresse;                                                                                                    |
|          |                                          | <ul> <li>&gt; seine Staatsangehongkeit;</li> <li>&gt; den Wirtschaftssektor, in dem er t\u00e4tig ist;</li> </ul>                                                                                                    |
|          |                                          | > seinen Bildungsstand.                                                                                                    |
| ۲        |                                          |                                                                                                    |
| \$       |                                          |                                                                                                    |
| ()<br>() |                                          | Hat der Antragsteller bereits einen Antrag gestellt, wird sein Antrag abgelehnt.                                                                                                    |
|          |                                          | Der elektronisch unterzeichnete Gutschein (Voucher) wird automatisch <b>per E-Mail übermittelt</b> . In der Regel<br>wird der Gutschein <b>innerhalb von 15 Minuten nach Übermittlung des Antrags</b> versendet. Sollte der<br>Gutschein nach 30 Minuten immer noch nicht in der angegebenen Mailbox vorhanden sein, empfiehlt es sich, |
|          |                                          |                                                                                                    |

Klicken Sie auf den Link, um das **PDF-Dokument** zu öffnen, das alle Weiterbildungen enthält, die in der gewählten Themenkategorie angeboten werden.

|          | Zielgruppe 🗸                 | Vorgehensweise und Details                                                                                                    |
|----------|------------------------------|----------------------------------------------------------------------------------------------------|
| DE 🗸     | Voraussetzungen              | ANTRAGSTELLUNG<br>Der Antrag auf Erbalt eines Gutscheins für die "Digital Skills"-Weiterbildung muss vom Arbeitnehmer über die                                                                                                    |
| Q        | Fristen                      | Plattform <b>MyGuichet.lu</b> eingereicht werden. Dieser Vorgang erfolgt <b>ohne LuxTrust-Authentifizierungsmittel</b> .                                                                                                    |
| <b>*</b> | Kosten                       | Der Antragsteller muss aus der Liste der in den nachstehenden PDF-Dokumenten aufgeführten<br>Weiterbildungen <b>eine auswählen</b> und auf <b>den Link</b> " <i>Cliquez ici pour obtenir votre bon personnel pour une</i><br><i>formation "digital skills</i> "" klicken:                                                            |
|          | Vorgehensweise und Details ∨ | > Information;<br>> Kommunikation;                                                                                                    |
| Ť        | Zuständige Kontaktstellen    | <ul> <li>Erstellen von Inhalten;</li> <li>Sicherheit;</li> </ul>                                                                                                    |
| <b>S</b> |                              | > Problemiosung.<br>Anschließend muss der Antragsteller <b>Folgendes</b> eingeben:                                                                                                    |
|          |                              | > den Code des Gutscheins, den jeder Arbeitnehmer per Post erhalten hat;                                                                                                    |
|          |                              | <ul> <li>&gt; Name(n) und Vorname(n);</li> <li>&gt; seine 13-stellige luxemburgische Identifikationsnummer (<i>matricule</i>);</li> </ul>                                                                                                    |
|          |                              | > seine E-Mail-Adresse;                                                                                                    |
|          |                              | <ul> <li>&gt; seine Staatsangehörigkeit;</li> <li>&gt; den Wirtschaftssektor, in dem er tätig ist:</li> </ul>                                                                                                    |
| Ŧ        |                              | > seinen Bildungsstand.                                                                                                    |
| ۲        |                              |                                                                                                    |
| \$       |                              |                                                                                                    |
|          |                              | Hat der Antragsteller bereits einen Antrag gestellt, wird sein Antrag abgelehnt.                                                                                                    |
| <u> </u> |                              | Der elektronisch unterzeichnete Gutschein (Voucher) wird automatisch <b>per E-Mail übermittelt</b> . In der Regel<br>wird der Gutschein <b>innerhalb von 15 Minuten nach Übermittlung des Antrags</b> versendet. Sollte der<br>Gutschein nach 30 Minuten immer noch nicht in der angegehenen Mailbox vorhanden sein empfieht es eich |
|          |                              | outserven nach so mindeen ninnen noch nichten der angegebenen manuox vorhanden sen, emplient es sich,                                                                                                    |

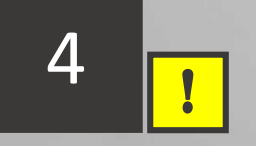

Nachdem Sie auf den Link geklickt haben, öffnet sich eine **neue Registerkarte**.

Es wird empfohlen, dieses PDF-Dokument **herunterzuladen**.

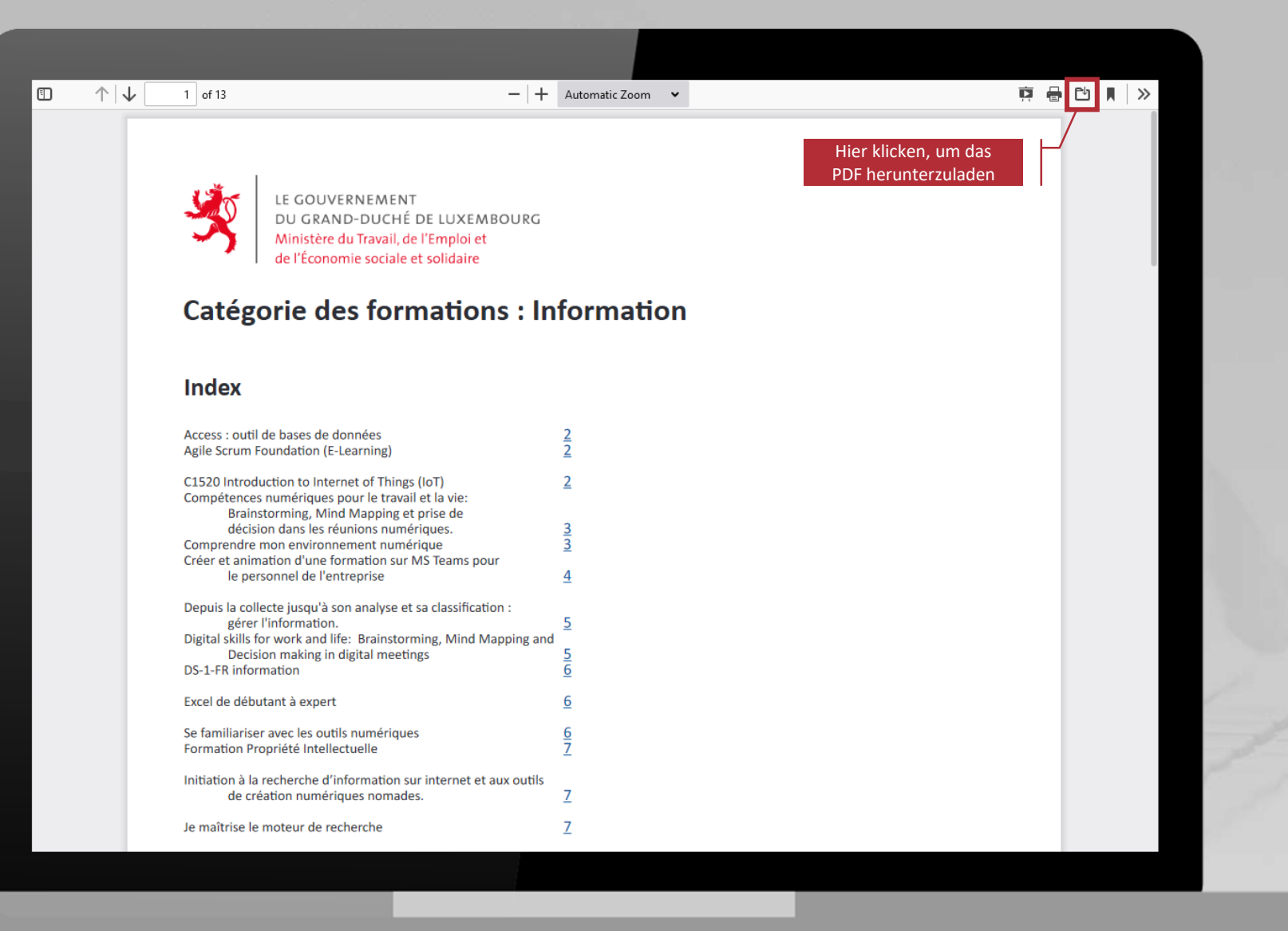

Um Ihren Gutschein für die gewählte Weiterbildung über MyGuichet.lu zu beantragen, klicken Sie auf:

> Cliquez ici pour obtenir votre bon personnel pour une formation "digital skills"

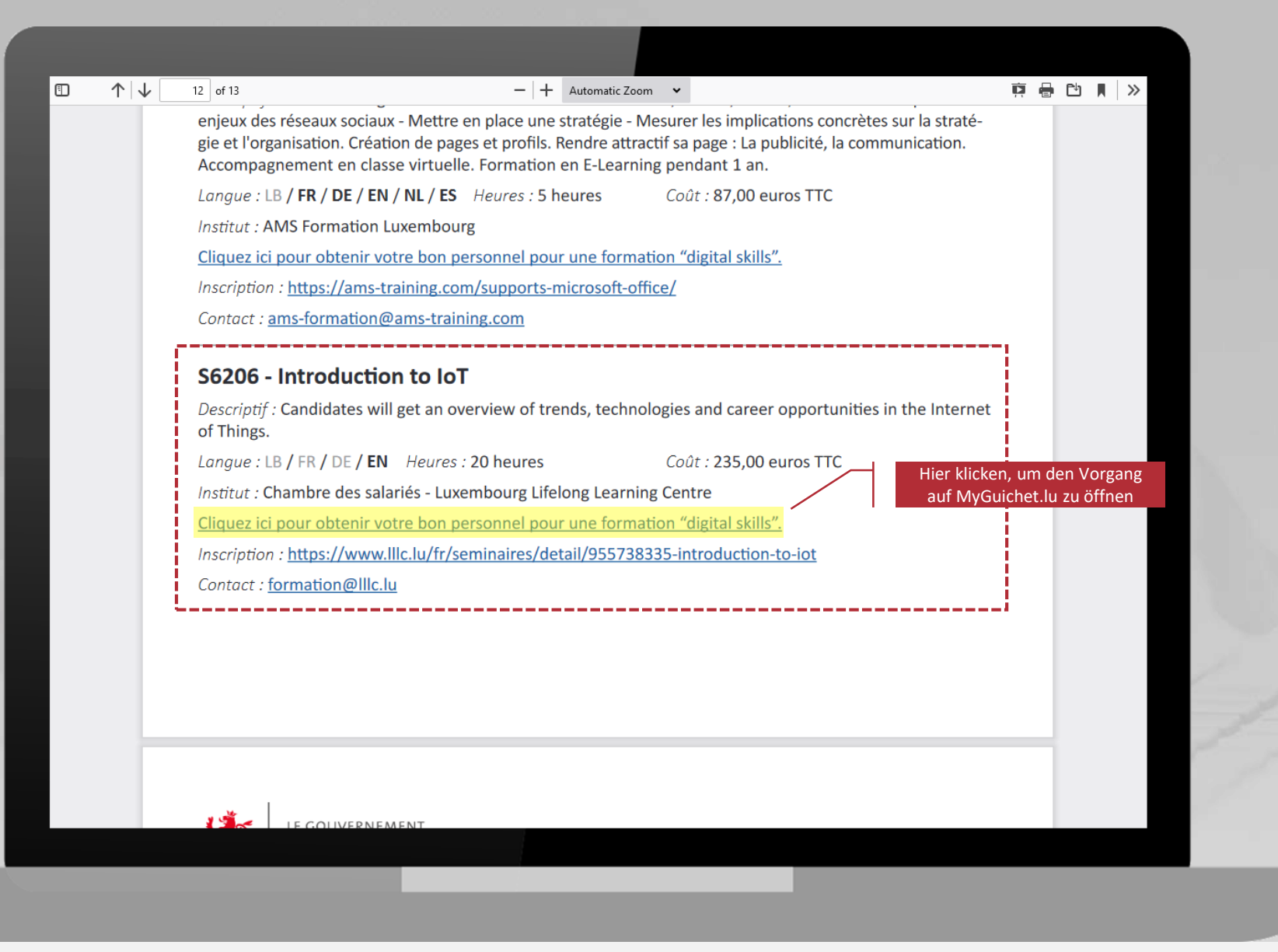

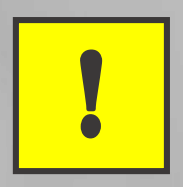

Um Ihren Gutschein für die gewählte Weiterbildung über MyGuichet.lu zu beantragen, klicken Sie auf:

> Cliquez ici pour obtenir votre bon personnel pour une formation "digital skills"

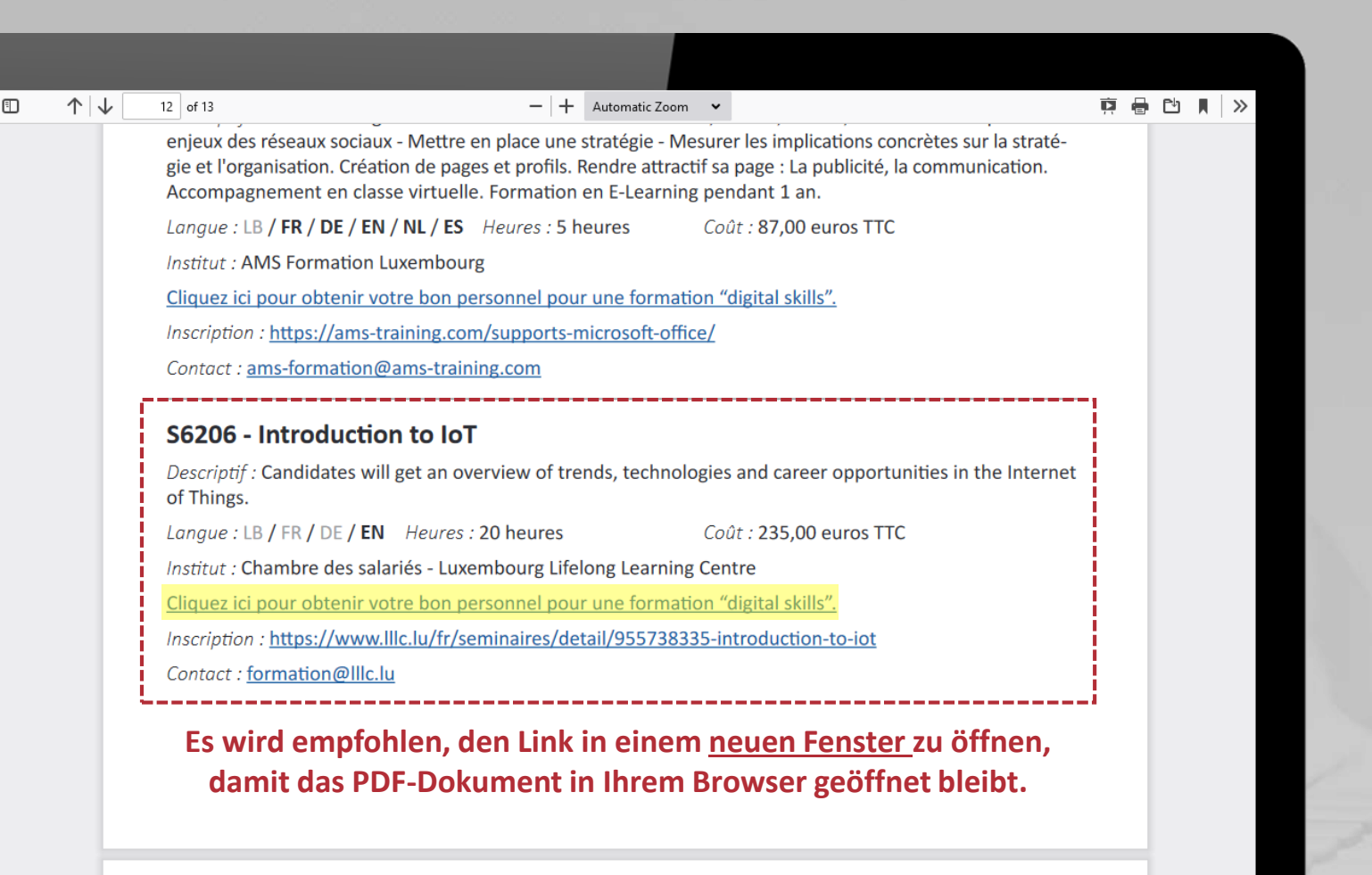

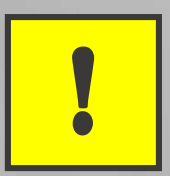

# Bitte beachten Sie, dass der Gutschein, den Sie über diesen bestimmten Link beantragen, nur für die **jeweilige Weiterbildung** gültig ist.

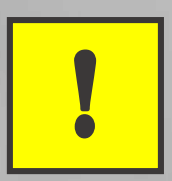

# Sie können nur einen einzigen Gutschein für die "Digital Skills"-Weiterbildung mit dem Code anfordern, den Sie per Post erhalten haben.

- 1. Beantworten Sie die Sicherheitsfrage.
- Kreuzen Sie das Kästchen an, um die Nutzungsbedingungen der Websites des Zentrums für Informationstechnologien (CTIE) zu akzeptieren.
- 3. Klicken Sie auf "Continuer".

| eAccess 🙆                                                             | Connexion à un service en ligne de l'Etat luxembourgeois   |           |
|-----------------------------------------------------------------------|------------------------------------------------------------|-----------|
| Pour accéder au service en ligne                                      | MyGuichet.lu, vous devez remplir le formulaire ci-dessous. | FR EN DE  |
| Sécurité et conditio                                                  | ns d'utilisation                                           |           |
| Question de sécurité                                                  | Quelle est la moitié de 16 ? *                             | 0         |
| Conditions d'utilisation<br>J'ai lu et j'accepte les <u>Conditior</u> | ns d'utilisation des sites du CTIE                         | Continuer |
|                                                                       |                                                            |           |

Erklären Sie sich mit den Datenschutzhinweisen einverstanden, indem Sie das dafür vorgesehene **Kästchen ankreuzen**.

### MyGuichet.lu

### MTEESS : Demande de bon pour formation « Digital Skills »

#### Étapes

#### Notice protection des données

- ••• Certification personnelle
- 🚥 Code du bon
- ••• Formation sélectionnée
- 🚥 Salarié
- · Informations supplémentaires

#### Notice protection des données

#### Protection des données à caractère personnel

Le formulaire que vous allez soumettre dans le cadre de votre demande contient des informations à caractère personnel. Ces informations seront enregistrées dans le système d'information du Centre des technologies de l'information de l'État (CTIE), pour le compte du responsable de traitement, le **Ministère du Travail, de l'Emploi et de l'Économie sociale et solidaire**, dans le cadre du traitement des demandes de bon pour formation « Digital Skills ».

Ces informations sont conservées pour la durée nécessaire par l'administration à la réalisation de la finalité du traitement.

Conformément au règlement (UE) 2016/679 relatif à la protection des personnes physiques à l'égard du traitement des données à caractère personnel et à la libre circulation de ces données, vous bénéficiez d'un droit d'accès, de rectification et le cas échéant d'effacement des informations vous concernant. Vous disposez également du droit de retirer votre consentement à tout moment.

En outre et excepté le cas où le traitement de vos données présente un caractère obligatoire, vous pouvez, pour des motifs légitimes, vous y opposer.

Si vous souhaitez exercer ces droits et/ou obtenir communication de vos informations, veuillezvous adresser au **Ministère du Travail, de l'Emploi et de l'Économie sociale et solidaire**.

Dans le cas où les coordonnées du service responsable ne sont pas indiquées, vous avez la possibilité de vous adresser au délégué à la protection des données du **Ministère du Travail**, **de l'Emploi et de l'Économie sociale et solidaire**.

Vous avez également la possibilité d'introduire une réclamation auprès de la Commission nationale pour la protection des données ayant son siège à 15, Boulevard du Jazz, L-4370 Belvaux.

Vautorise le Ministère du Travail, de l'Emploi et de l'Économie sociale et solidaire à consulter données personnelles dans le Registre national des personnes physiques (RNPP) dans le

Erklären Sie sich mit den Bedingungen der Antragsstellung auf Erhalt eines Gutscheins einverstanden, indem Sie das dafür vorgesehene **Kästchen ankreuzen**.

### MyGuichet.lu

### MTEESS : Demande de bon pour formation « Digital Skills »

| Des                                           | Certification personnelle                                                                        |                                             |  |  |  |
|-----------------------------------------------|--------------------------------------------------------------------------------------------------|---------------------------------------------|--|--|--|
| e protection des données                      | Je certifie que je suis conscient(e) que le bon pour formation « Digital Skills » :              |                                             |  |  |  |
| ation personnelle                             | est strictement personnel et ne pe                                                               | ut pas être transmis à une autre personne * |  |  |  |
| du bon est valable pour une seule formation * |                                                                                                  |                                             |  |  |  |
| n sélectionnée                                | Les due in deis prendre en charge les frais de formation, si in n'agis pas en conformité avec le |                                             |  |  |  |
|                                               | règles décrites pour le bon pour formation « Digital Skills » *                                  |                                             |  |  |  |
| tions supplémentaires                         |                                                                                                  |                                             |  |  |  |
|                                               | Retour                                                                                           |                                             |  |  |  |
|                                               | ( notour                                                                                         |                                             |  |  |  |
|                                               |                                                                                                  |                                             |  |  |  |
| : du site   Aspects légaux   Accessibilité    |                                                                                                  |                                             |  |  |  |
| s du site   Aspects légaux   Accessibilité    |                                                                                                  |                                             |  |  |  |
| s du site   Aspects légaux   Accessibilité    |                                                                                                  |                                             |  |  |  |
| s du site   Aspects légaux   Accessibilité    |                                                                                                  |                                             |  |  |  |

Geben Sie den Code ein, den Sie per Post erhalten haben.

|                                                   |                             | <br>  |
|---------------------------------------------------|-----------------------------|-------|
| <ul> <li>Notice protection des données</li> </ul> | Veuillez renseigner le code | <br>* |
| <ul> <li>Certification personnelle</li> </ul>     | « Digital Skills »*         |       |
| Code du bon                                       | L                           | <br>  |
| ··· Formation sélectionnée                        | Retour                      |       |
| ···· Salarié                                      | •                           |       |
| ··· Informations supplémentaires                  |                             |       |
| propos du site   Aspects légaux   Accessibilité   |                             |       |
| renow                                             |                             |       |
|                                                   |                             |       |
|                                                   |                             |       |
|                                                   |                             |       |

Überprüfen Sie, ob die angegebenen Informationen mit der von Ihnen gewählten Weiterbildung übereinstimmen.

| tapes                                                           | Formation sélectionnée      |                                                                          |  |
|-----------------------------------------------------------------|-----------------------------|--------------------------------------------------------------------------|--|
| ✓ Notice protection des données                                 | Vous avez sélectionné la fo | prmation suivante :                                                      |  |
| <ul> <li>Certification personnelle</li> </ul>                   | Formation :                 | S6206 - Introduction to IoT                                              |  |
| ✓ Code du bon                                                   | Contro do formativo         |                                                                          |  |
| Formation sélectionnée                                          | Centre de formation :       | Chambre des salaries - Luxembourg Lifelong Learning Centre               |  |
| ···· Salarié                                                    | Si ceci ne correspond pas à | votre choix, vous pouvez annuler cette démarche et refaire votre demande |  |
| ··· Informations supplémentaires                                | a partir de Guichet.lu.     |                                                                          |  |
|                                                                 | 🗙 Retour                    |                                                                          |  |
| de   Contact<br>propos du site   Aspects légaux   Accessibilité |                             |                                                                          |  |
| repoul                                                          |                             |                                                                          |  |

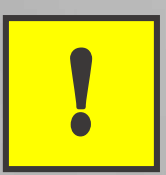

# Wenn die angegebenen Informationen nicht mit Ihrer Auswahl übereinstimmen, müssen Sie **den laufenden Vorgang abbrechen** ...

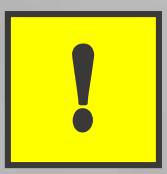

# ... und Ihren **Antrag** ab Schritt 3 dieses Tutorials **wiederaufnehmen**.

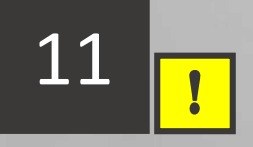

### Geben Sie Ihre Kontaktdaten ein.

Bitte beachten Sie, dass Sie über die E-Mail-Adresse, die Sie in diesem Schritt angeben, **Ihren Weiterbildungsgutschein erhalten** werden.

### MyGuichet.lu MTEESS : Demande de bon pour formation « Digital Skills » Étapes Salarié Signalétique du salarié Notice protection des données Numéro d'identification Certification personnelle 1 national\* Code du bon ○ Madame ○ Monsieur \* Civilité\* Formation sélectionnée Nom\* Salarié Prénom(s)\* ··· Informations supplémentaires Nationalité\* Sélectionner une valeur Email\* @ Confirmation de l'email @ (copier/coller désactivé)\* Ketour ETAPE SUIVANTE Aide | Contact A propos du site | Aspects légaux | Accessibilité

# Geben Sie den **Wirtschaftssektor**, in dem Sie tätig sind, und Ihren **Bildungsstand** an.

Klicken Sie unten auf der Seite auf ETAPE SUIVANTE >, um fortzufahren.

### MyGuichet.lu

### MTEESS : Demande de bon pour formation « Digital Skills »

#### Étapes

| Notice protection des données | Secteur*                                                                                                    | Sélectionner une valeur *                                                                                                    |
|-------------------------------|----------------------------------------------------------------------------------------------------|----------------------------------------------------------------------------------------------------|
| Certification personnelle     | Niveau d'éducation*                                                                                                    | Sélectionner une valeur *                                                                                                    |
| ode du bon                    | L                                                                                                    |                                                                                                    |
| ormation sélectionnée         | Protection des donné                                                                                                    | es à caractère personnel                                                                                                    |
| larié                         | Le Ministère du Travail                                                                                                    | l, de l'Emploi et de l'Économie sociale et solidaire (MTEESS) traite vos                                                                                                    |
|                               | données personnelles,<br>du bon pour formation<br>des fins statistiques. C<br>dans l'arrêté grand-du                                                     | dans le cadre du projet « Digital Skills » pour vous permettre de bénéficier<br>. Ces données, sous forme anonymisée, peuvent également être utilisées à<br>le traitement repose sur les missions d'intérêt public du MTEESS définies<br>cal du 28 mai 2019 portant constitution des Ministères.                                                                                                    |
|                               | Vos données personnel<br>à l'ADEM dans le cadre<br>physiques. Elles ont ét<br>l'Information de l'Etat<br>identification jusqu'au                         | les ont été recueillies sur base des décomptes transmis par votre employeur<br>e du chômage partiel et sur base du Registre national des personnes<br>é transmises pour les finalités du projet au Centre des Technologies de<br>(CTIE). Les données sont conservées sous une forme permettant votre<br>a 31.12.2023.                                                                                                    |
|                               | Vous pouvez accéder a<br>exercer votre droit à l<br>vos données. Pour exe<br>le cadre du projet, vou<br>l'adresse : dpo@mt.et<br>sociale et solidaire, à | ux données vous concernant, les rectifier, demander leur effacement,<br>a limitation du traitement de vos données ou vous opposer au traitement de<br>rcer ces droits ou pour toute question sur le traitement de vos données dans<br>us pouvez contacter notre délégué à la protection des données par email à<br>at.lu ou par courrier à Ministère du travail, de l'Emploi et de l'Économie<br>l'attention du DPO, 26, rue Sainte-Zithe, L-2763 Luxembourg. |
|                               | Si vous estimez que vo<br>possibilité de déposer<br>Données, sise à 15, Bo                                                                               | s droits en matière de protection des données ont été lésés, vous avez la<br>une réclamation auprès de la Commission Nationale pour la Protection des<br>ulevard du Jazz, L-4370 Belvaux ( https://cnpd.public.lu/fr.html).                                                                                                    |
|                               |                                                                                                    |                                                                                                    |
|                               |                                                                                                    |                                                                                                    |

Informations supplémentaires

Sie haben Ihren Antrag vollständig ausgefüllt.

Klicken Sie auf "**Confirmer la** saisie".

### MyGuichet.lu

### MTEESS : Demande de bon pour formation « Digital Skills »

#### Étapes

### Notice protection des données

#### Certification personnelle

🗸 Code du bon

#### Formation sélectionnée

🗸 Salarié

- ✓ Informations supplémentaires
- Validation de la saisie

### Validation

Le remplissage est terminé.

Attention : votre démarche n'est pas encore transmise.

| Notice protection des données | ~ |
|-------------------------------|---|
| Certification personnelle     | ~ |
| Code du bon                   | ~ |
| Formation sélectionnée        | ~ |
| Salarié                       | ~ |
| Informations supplémentaires  | ~ |

🕻 Retour

CONFIRMER LA SAISIE 🗸

Aide | Contact

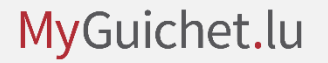

Um Ihren Antrag zu übermitteln, klicken Sie auf "**Transmettre**".

### MyGuichet.lu

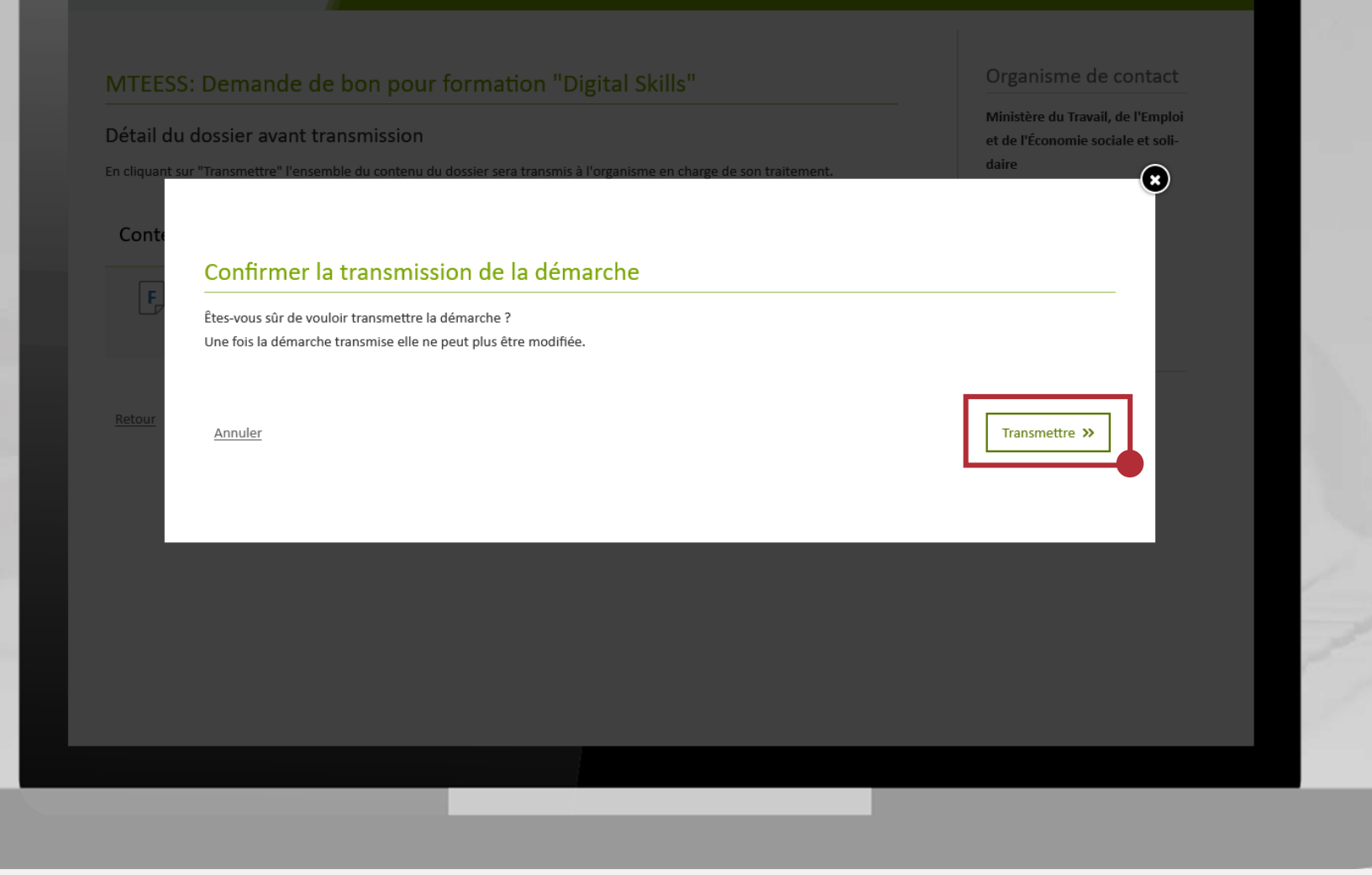

Der Antrag auf Erhalt eines Gutscheins für die "Digital Skills"-Weiterbildung wurde übermittelt.

Achtung : Der "Contenu du dossier transmis" **stellt keine** Anmeldebestätigung für die gewählte Weiterbildung dar.

### MyGuichet.lu

| MTEESS: Demande de bon pour formation "Digital Skills"                                                                                                    | Organisme de contact              |
|----------------------------------------------------------------------------------------------------|-----------------------------------|
| Confirmation de transmission                                                                                                    | et de l'Économie sociale et soli- |
| MTEESS - Formation Chômage Partiel                                                                                                    | daire                             |
|                                                                                                    | Sujet : Formation                 |
| Contenu du dossier transmis                                                                                                    |                                   |
| MTEESS: Demande de bon pour formation "Digital Skills"       Image: Comparison of the state of the state of |                                   |
|                                                                                                    | Statut                            |
|                                                                                                    | Transmis                          |
| Consulter les autres démarches sur guichet.lu                                                                                                    |                                   |
|                                                                                                    |                                   |
|                                                                                                    | Référence du dossier              |
|                                                                                                    |                                   |
|                                                                                                    |                                   |
|                                                                                                    |                                   |
|                                                                                                    |                                   |
|                                                                                                    |                                   |
|                                                                                                    |                                   |
|                                                                                                    |                                   |

# Sie erhalten eine automatische E-Mail von MyGuichet.lu, die die Übermittlung Ihres Antrags bestätigt.

# Achtung: Diese E-Mail stellt keine Anmeldebestätigung für die gewählte Weiterbildung dar.

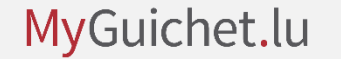

# Ihr Gutschein für die "Digital Skills"-Weiterbildung wird ebenfalls an die E-Mail-Adresse geschickt, die Sie bei Ihrem Online-Antrag über MyGuichet.lu angegeben haben.

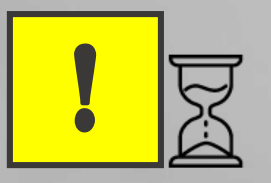

# In der Regel erhalten Sie den Gutschein innerhalb von 15 Minuten nach Übermittlung des Antrags.

# Sollten Sie nach 30 Minuten immer noch keine E-Mail erhalten haben, überprüfen Sie Ihren Spam-Ordner.

# Um sich für die Weiterbildung, für die Sie Ihren Gutschein per E-Mail erhalten haben, anzumelden, öffnen Sie erneut das PDF-Dokument mit allen Weiterbildungsangeboten.

Klicken Sie auf den Link unter "**Inscription**" und befolgen Sie das Anmeldeverfahren des jeweiligen Weiterbildungsanbieters.

| I   ₩ |                                                                                                    |     | e    |       |       |        |
|-------|----------------------------------------------------------------------------------------------------|-----|------|-------|-------|--------|
|       | enjeux des reseaux sociaux - Mettre en place une strategie - Mesurer les implications concretes sur la strate-<br>gie et l'organisation. Création de pages et profils. Rendre attractif sa page : La publicité, la communication.<br>Accompagnement en classe virtuelle. Formation en E-Learning pendant 1 an. |     |      |       |       |        |
|       | Langue : LB / FR / DE / EN / NL / ES Heures : 5 heures Coût : 87,00 euros TTC                                                                                                    |     |      |       |       |        |
|       | Institut : AMS Formation Luxembourg                                                                                                    |     |      |       |       |        |
|       | Cliquez ici pour obtenir votre bon personnel pour une formation "digital skills".                                                                                                    |     |      |       |       |        |
|       | Inscription : https://ams-training.com/supports-microsoft-office/                                                                                                    |     |      |       |       |        |
|       | Contact : <u>ams-formation@ams-training.com</u>                                                                                                    |     |      |       |       |        |
|       |                                                                                                    |     |      |       |       |        |
|       | S6206 - Introduction to IoT                                                                                                    |     |      |       |       |        |
|       | Descriptif : Candidates will get an overview of trends, technologies and career opportunities in the Internet of Things.                                                                                                    |     |      |       |       |        |
|       | Langue : LB / FR / DE / EN Heures : 20 heures Coût : 235,00 euros TTC                                                                                                    |     |      |       |       |        |
|       | Institut : Chambre des salariés - Luxembourg Lifelong Learning Centre                                                                                                    | en, | , ui | m sio | ch fi | ir die |
|       | Cliquez ici pour obtenir votre bon personnel pour une formation "digital skills". Weiterbi                                                                                                    | du  | ng   | anz   | ume   | lden   |
|       | Inscription : https://www.Illc.lu/fr/seminaires/detail/955738335-introduction-to-iot                                                                                                    |     |      |       |       |        |
|       | Contact : formation@IIIc.lu                                                                                                    |     |      |       |       |        |
|       |                                                                                                    |     |      |       |       |        |
|       |                                                                                                    |     |      |       |       |        |
|       |                                                                                                    |     |      |       |       |        |
|       |                                                                                                    |     |      |       |       |        |
|       |                                                                                                    |     | 4    |       |       |        |
|       |                                                                                                    |     |      |       |       |        |
|       |                                                                                                    |     |      |       |       |        |
|       |                                                                                                    |     |      |       |       |        |
|       |                                                                                                    |     |      |       |       |        |

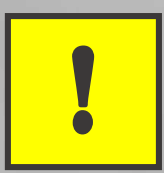

# Überprüfen Sie, ob der **Anmeldungslink** dem Kurs entspricht, für den Sie Ihren Gutschein über MyGuichet.lu beantragt haben.